### Cómo solicitar Certificado

Estar al corriente con Hacienda

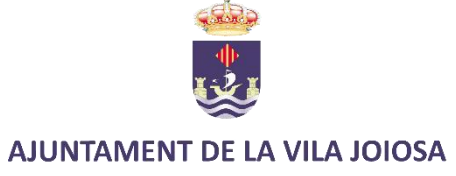

#### **r** a <u>https://www.agenciatributaria.gob.es/AEAT.sede/procedimientoini/G304.shtml</u>

| COBRERNO<br>DE ESPANA<br>Y RUN                                                                                       | Agencia Tributaria Sede <u>Electrónica</u><br>Todos los trámites on líne                                                                                                    | Castellano Català Galego Valencià English<br>Calendario, fecha y hora oficial 22/10/2021 18:43:20 |
|----------------------------------------------------------------------------------------------------|----------------------------------------------------------------------------------------------------|---------------------------------------------------------------------------------------------------|
| Sede Electrónica - Ag                                                                                                | encia Tributaria Inicio > Todos los trámites > Certificados > Situación Tributaria > Certificados tributarios. Expedición de certificados tributarios. Estar al corriente de obligaciones | stributarias                                                                                      |
| Procedimiento<br>Certificados tribut                                                                                 | tarios. Expedición de certificados tributarios. Estar al corriente de obligaciones tributarias                                                                                            |                                                                                                   |
| <ul> <li>▶ Trámites</li> <li>▶ Solicitud</li> <li>▶ Estado o</li> <li>▶ Presenta</li> </ul>                          | le tramitación de la solicitud<br>ar documentos y/o alegaciones                                                                                                    |                                                                                                   |
| <ul> <li>► Informació</li> <li>► Informació</li> <li>► Informació</li> <li>► Normativ</li> <li>► Ayuda té</li> </ul> | n y Ayuda<br>iión general<br>va, guías y manuales<br>ecnica                                                                                                    |                                                                                                   |
| ▶ Ficha                                                                                                    |                                                                                                    |                                                                                                   |
|                                                                                                    |                                                                                                    |                                                                                                   |
|                                                                                                    |                                                                                                    |                                                                                                   |
|                                                                                                    |                                                                                                    |                                                                                                   |
|                                                                                                    |                                                                                                    |                                                                                                   |
| L                                                                                                    |                                                                                                    |                                                                                                   |
| Accesibilidad<br>Aviso de <u>seguridad</u>                                                                           | Calendario, recha y hora oficial 22/10/2021 18:43:20 Mapa web                                                                                                    |                                                                                                   |
| Aviso legal                                                                                                    | Ayuda                                                                                                    | Buscar                                                                                            |
| Protección de datos                                                                                                  |                                                                                                    | Linformación Tributaria Bás                                                                       |
|                                                                                                    |                                                                                                    | AJUNTAMENT DE LA VILA JOIOS                                                                       |

### Apretar a "Acceda con certificado o DNI electrónico

| COBIERNO<br>CE ESPAÑA<br>Y FUNCIÓN PUBLICA | Agencia Tributaria<br>sede electrónica Sede Electrónica<br>Todos los trámites on line | Castellano   Català   Galego   Valencià   English<br>Calendario, fecha y hora oficial 22/10/2021 18:45:33 |
|--------------------------------------------|---------------------------------------------------------------------------------------|----------------------------------------------------------------------------------------------------|
|                                            | * Introduzca su DNI/NIE<br>DNI o NIE                                                  |                                                                                                    |
|                                            | O bien > <u>Acceda con certificado o DNI electrónico</u>                              |                                                                                                    |
|                                            |                                                                                       |                                                                                                    |

| Accesibilidad       | Calendario, fecha y hora oficial 22/10/2021 18:45:33 |
|---------------------|------------------------------------------------------|
| Aviso de seguridad  | Mapa web                                             |
| Aviso legal         | Ayuda                                                |
| Protección de datos |                                                      |
|                     |                                                      |

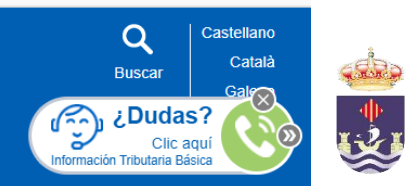

AJUNTAMENT DE LA VILA JOIOSA

# Selecciona la firma digital (es necesario tener instalado AUTOFIRMA

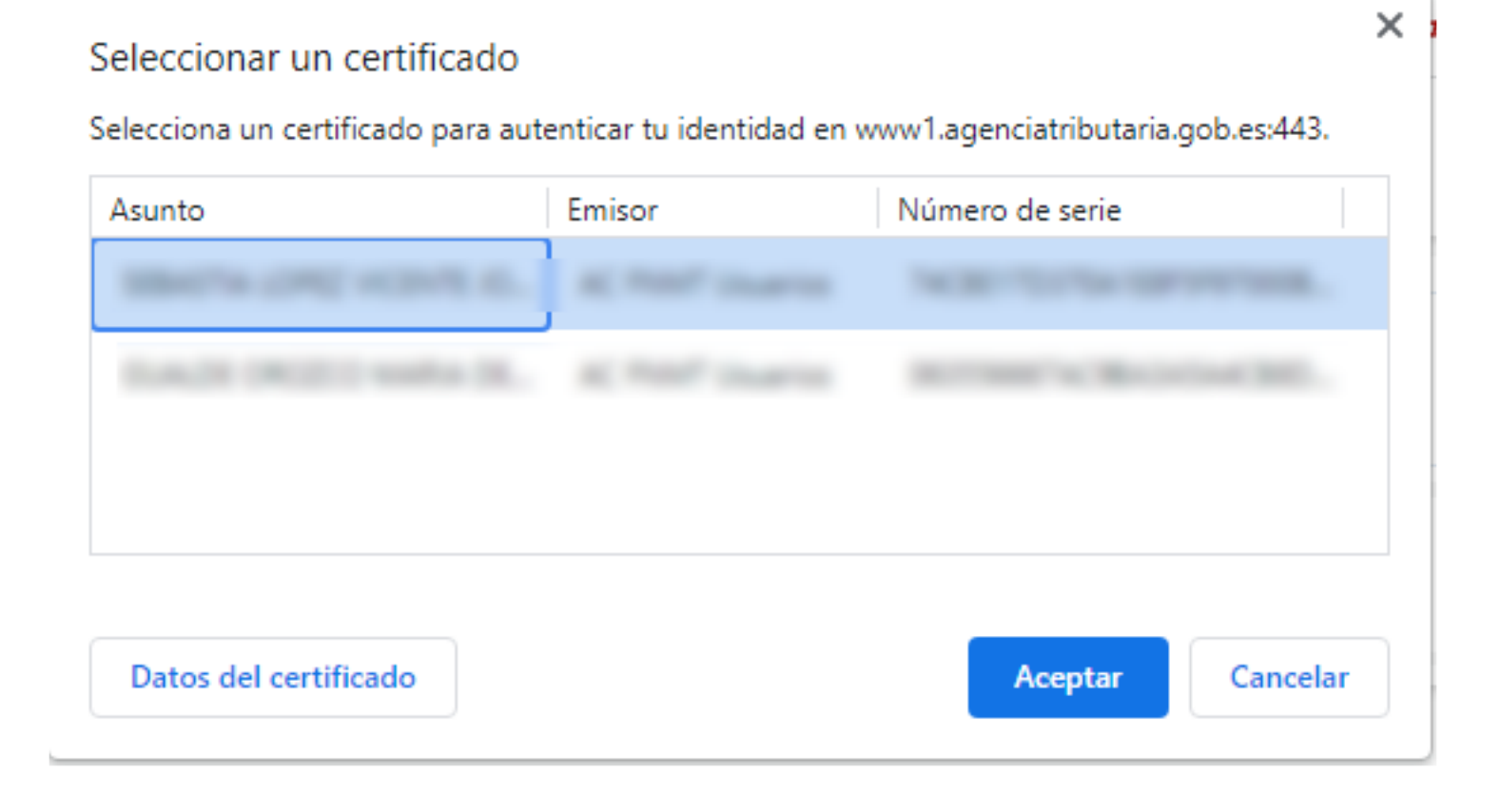

AJUNTAMENT DE LA VILA JOIOSA

#### Seleccionar la opción del recuadro y después, Validar

| Certificados Tributarios                                                                                                    |  |  |
|----------------------------------------------------------------------------------------------------|--|--|
| 1. Rellenar la solicitud       2. Confirmar la solicitud       3. Obtener certificado         Datos del trámite       3.                                                                                                    |  |  |
| Procedimiento: Expedición de certificados tributarios - Estar al corriente de obligaciones tributarias                                                                                                    |  |  |
| Trámite: Solicitud                                                                                                    |  |  |
| Datos del peticionario                                                                                                    |  |  |
| El asterisco * indica que es imprescindible completar este dato                                                                                                    |  |  |
| NIF/NIE: 4                                                                                                    |  |  |
| Apellidos y nombre / Razón social: SEBASTIÁ                                                                                                    |  |  |
| * Tipo de Representación                                                                                                    |  |  |
| ● En nombre propio<br>○ En representación de terceros                                                                                                    |  |  |
| Datos del titular (Sin contenido sólo cuando se actúa en nombre propio)                                                                                                    |  |  |
| El asterisco * indica que es imprescindible completar este dato                                                                                                    |  |  |
| NIF/NIE                                                                                                    |  |  |
| Apellidos y nombre / Razón social (obligatorio completar si el titular es una persona física)                                                                                                    |  |  |
| Es necesario consignar                                                                                                    |  |  |
| El asterisco * indica que es imprescindible completar este dato                                                                                                    |  |  |
| * Tipo de Certificado                                                                                                    |  |  |
| O Encontrarse al corriente de las obligaciones tributarias para contratar con el sector público                                                                                                    |  |  |
| <ul> <li>Encontrarse al corriente de las obligaciones tributarias para obtener subvenciones públicas</li> <li>Encontrarse al corriente de las obligaciones tributarias para obtener autorizaciones de trabajo/residencia por extranjeros</li> <li>Encontrarse al corriente de las obligaciones tributarias. Genérico (finalidad distinta de las 4 anteriores)</li> </ul> |  |  |

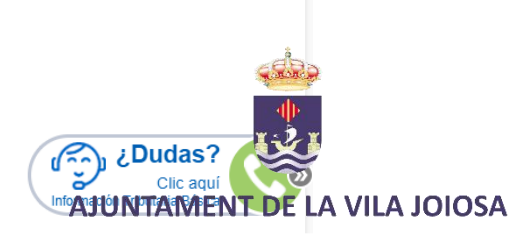

Validar solicitud Limpiar

#### Comprobar y darle a Firmar Enviar

| Certificados Tributarios                                                                                                    |        |  |  |  |  |
|----------------------------------------------------------------------------------------------------|--------|--|--|--|--|
| Avisos                                                                                                    |        |  |  |  |  |
| Revise los datos introducidos y en caso de estar conforme, tirme y envie la solicitud                                                  |        |  |  |  |  |
| Rellenar la solicitud       2. Confirmar la solicitud       3. Obtener certificado         os del trámite       3. Obtener certificado |        |  |  |  |  |
| ocedimiento: Expedición de certificados tributarios - Estar al corriente de obligaciones tributarias<br>imite: Solicitud               |        |  |  |  |  |
| os del peticionario                                                                                                    |        |  |  |  |  |
| F/NIE: 4<br>vellidos y nombre / Razón social: SEBASTIÁ                                                                                 |        |  |  |  |  |
| En calidad de: Titular                                                                                                    |        |  |  |  |  |
| os del titular                                                                                                    |        |  |  |  |  |
| NIF/NIE: 4                                                                                                    |        |  |  |  |  |
| Apellidos y nombre / Razón social: SEBASTIÁ                                                                                            |        |  |  |  |  |
| na consignado                                                                                                    |        |  |  |  |  |
| oo de Certificado: Encontrarse al corriente de las obligaciones tributarias para obtener subvenciones públicas                         |        |  |  |  |  |
| Firmar Enviar Volver                                                                                                    | - cébs |  |  |  |  |
| cesibilidad Calendario, fecha y hora oficial 22/10/2021 18:52:09                                                                       | as 🌵   |  |  |  |  |
| iso de seguridad Mapa web                                                                                                    |        |  |  |  |  |
|                                                                                                    | Gal    |  |  |  |  |

AJUNTAMENT DE LA VILA JOIOSA

### Clicar en "conforme" y "Firmar enviar"

| N                             | 🗴 DialogoFirma - Google Chrome — 🛛 [                                                                                                    |                  | × |
|-------------------------------|----------------------------------------------------------------------------------------------------|------------------|---|
|                               | www1.agenciatributaria.gob.es/static_files/common/internet/dep/aduanas/ayudas/FirmaBasica/MiniDialogoFirma.html?TipoFirma=urlEncoded                                                                                                    |                  |   |
|                               |                                                                                                    |                  |   |
|                               | Expedición de certificados tributarios - Estar al corriente de obligaciones tributarias - Solicitud                                                                                                    |                  |   |
|                               | Para finalizar el proceso marque "Conforme" y pulse en "Firmar y Enviar"                                                                                                    |                  |   |
|                               |                                                                                                    |                  |   |
| N.I.F: 4     Nombre: SEBASTIÁ |                                                                                                    |                  |   |
|                               | Conforme Firmar y Enviar Cancelar Mostrar/Ocultar datos a firmar                                                                                                    |                  |   |
|                               | Información sobre el tratamiento de datos personales<br>De acuerdo con el Art. 13 del Reglamento (UE) 2016/679 del Parlamento Europeo y del Consejo de 27 de abril de 2016 y el artículo 11 de la Ley Orgánica 3/2018, de 5 de diciembre, de Protección de Datos<br>Personales y garantía de los derechos digitales, se informa que los datos personales que va a facilitar serán tratados por la Agencia Estatal de Administración Tributaria con la finalidad de la aplicación efectiva<br>sistema tributario estatal y aduanero .Podrá encontrar más información sobre los posibles tratamientos y el procedimiento para ejercer los derechos establecidos en los artículos 15 a 22 del citado Reglamento<br>siguiente <u>enlace</u> 🖂 | a del<br>) en el |   |

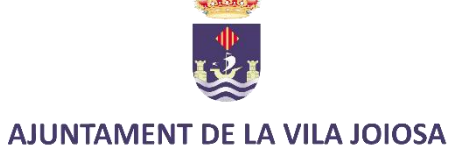

# A continuación, se generará el documento en Pdf.

Guárdelo junto con la solicitud para enviarlo junto con la misma y el resto de documentación.

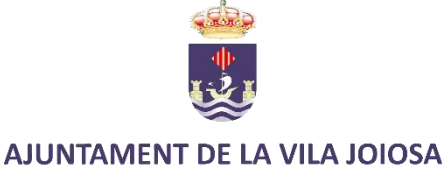